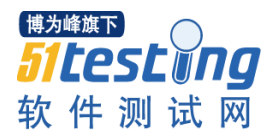

1、主键约束,第一种方法。

进入数据库 hoter, 然后创建数据表 customerinfo, 并将 id 设为主键。这是第一种方法。

```
mysql> use hoter;
Database changed
mysql> create table customerinfo
    -> (
    -> customerid integer primary key,
   -> customername varchar(12),
   -> customerage integer,
   -> customersex varchar(15),
   -> customerrtel varchar(15),
   -> remark varchar(200)
    -> );
Query OK, 0 rows affected (0.29 sec)
mysql> alter table customerinfo
    -> modify customersex varchar(4);
Query OK, 0 rows affected (0.15 sec)
Records: O Duplicates: O Warnings: O
mysql> desc customerinfo;
               l Type
                              | Null | Key | Default | Extra
  Field
 customerid | int(11)
                              I NO
                                       PRI I NULL
 customername | varchar(12) | YES
                                            I NULL
                                                      I
                                                              I
| customerage | int(11) | YES
                                            I NULL
                                      I
                                                      customersex | varchar(4) | YES
customerrtel | varchar(15) | YES
                                           I NULL
                                      L
                                                      I NULL
                                      I
 remark | varchar(200) | YES
                                      I NULL
                                                      I
 rows in set (0.08 sec)
```

2、主键约束,第一种方法。

在数据库 hoter 中创建了第二个数据表 customerinfo,用第二种主键设置方法。然后查 看该数据表。

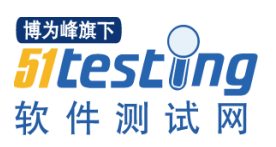

```
mysql> create table customerinfo1
    -> (
    -> customerid integer,
    -> customername varchar(12),
    -> customerage integer,
    -> customersex varchar(15),
    -> customerrtel varchar(15),
    -> ramark varchar(200),
    -> primary key(customerid)
    -> );
Query OK, O rows affected (0.04 sec)
mysql> desc customerinfo;
                Type
                               | Null | Key | Default | Extra
 Field
               | int(11)
                                              NULL
 customerid
                               I NO
                                      I
                                        PRI I
 customername | varchar(12)
                               I YES
                                              NULL
                                      I
                                                       I
                                                               I
                               I YES
 customerage | int(11)
                                            I NULL
                                      I
                                                               I
 customersex | varchar(4)
                               I YES
                                            I NULL
                                      I
 customerrtel | varchar(15)
                              I YES
                                      I NULL
                                                               I
               | varchar(200)
                               I YES
                                            I NULL
 remark
                                      I
 rows in set (0.01 sec)
```

3、联合主键约束。

在数据库 hoter 中创建第三个数据表 orderinfo, 并把 customerid 和 roomid 设置为联合主

键。

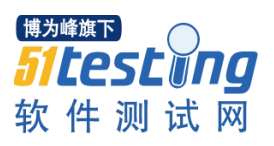

| mysql> create f<br>-> (<br>-> customer<br>-> roomid f<br>-> checking<br>-> checkouf<br>-> checkouf<br>-> amount r<br>-> remark (<br>-> primary<br>-> );<br>Query OK, 0 roo<br>mysql> desc org | table orderinfo<br>rid integer,<br>integer,<br>date datetime,<br>tdate datetime,<br>numeric(7,2),<br>varchar(200),<br>key(customerid,<br>ws affected (0.1<br>derinfo; | roomid)<br>5 sec)                                            |                                                            |       |
|----------------------------------------------------------------------------------------------------|----------------------------------------------------------------------------------------------------|--------------------------------------------------------------|------------------------------------------------------------|-------|
| +<br>  Field                                                                                                    | -+<br>  Type                                                                                                    | Null   #                                                     | +<br>Key   Default                                         | Extra |
| customerid<br>  roomid<br>  checkindate<br>  checkoutdate<br>  amount<br>  remark                                                                                                    | int(11)<br>  int(11)<br>  datetime<br>  datetime<br>  decimal(7,2)<br>  varchar(200)                                                                                  | NO   F<br>  NO   F<br>  YES  <br>  YES  <br>  YES  <br>  YES | PRI   0<br>PRI   0<br>  NULL<br>  NULL<br>  NULL<br>  NULL |       |

4、给已经存在的数据表添加主键约束。

### 

```
www.51testing.com
```

```
mysgl> create table roominfo
   \rightarrow (
   \rightarrow roomid integer,
   \rightarrow roomtypeid integer,
   -> roomprice numeric(7,2),
   \rightarrow roomstate varchar(2),
   -> remark varchar(200)
   -> >:
Query OK, 0 rows affected (0.06 sec)
mysql> desc roominfo;
 Field
           : Туре
                           | Null | Key | Default | Extra |
 roomid | int(11)
                           I YES
                                        : NULL
                                                  -
                                                          roomtypeid | int(11)
                          : YES
                                  _
                                       NULL
                                                  roomprice | decimal(7,2) | YES
                                  NULL
                                                  roomstate | varchar(2) | YES
                                  I NULL
                                                  -
                                                          remark | varchar(200) | YES
                                  -
                                       : NULL
                                                  5 rows in set (0.04 sec)
mysgl> alter table roominfo
   -> add constraint pk_roominfo primary key(roomid);
Query OK, Ø rows affected (0.43 sec)
Records: Ø Duplicates: Ø Warnings: Ø
mysgl> desc roominfo;
 Field
             : Туре
                           | Null | Key | Default | Extra |
| int(11)
 roomid
                           : NO
                                  PRI I A
                                                  roomtypeid { int(11)
                          I YES
                                       : NULL
                                                  _
 roomprice { decimal(7,2) { YES
                                  : NHLL
                                                  roomstate | varchar(2)
                          I YES
                                       I NULL
remark | varchar(200) | YES
                                  : NULL
                                                  _
 rows in set (0.01 sec)
```

5、给已经存在的数据表添加联合主键约束。

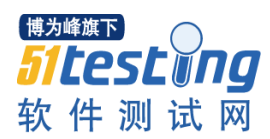

mysql> alter table orderinfo -> add constraint pk\_orderinfo primary key(customerid , orderid);

6、删除主键,数据库 hoter 中的其中一个数据表 customer 删除主键。

```
mysql> desc customerinfo:
                             ----+---+-----+-
              l Type
                          | Null | Key | Default | Extra |
 Field
+----
 customerid | int(11)
                          I NO
                                   | PRI | NULL
 customername | varchar(12) | YES
                                   I I NULL
                                                  I
| customerage | int(11) | YES |
| customersex | varchar(4) | YES |
                                        I NULL
                                                  I
                                                         I
                                   |
                                       I NULL
 customerrtel | varchar(15) | YES |
                                       I NULL
 remark | varchar(200) | YES | | NULL
                                                  6 rows in set (0.01 sec)
mysql> alter table customerinfo
   -> drop primary key;
Query OK, 0 rows affected (0.21 sec)
Records: 0 Duplicates: 0 Warnings: 0
mysql> desc customerinfo;
 Field | Type | Null | Key | Default | Extra |
 customerid | int(11)
                            I NO
                                        I NULL
customername | varchar(12) | YES
                                        I NULL
                                                  I
                                   I
| customerage | int(11) | YES |
| customersex | varchar(4) | YES |
                                  I NULL
                                        I NULL
 customerrtel | varchar(15) | YES |
                                        I NULL
 remark | varchar(200) | YES
                                   I NULL
6 rows in set (0.01 sec)
```

7、创建外键约束

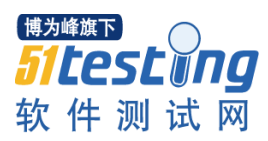

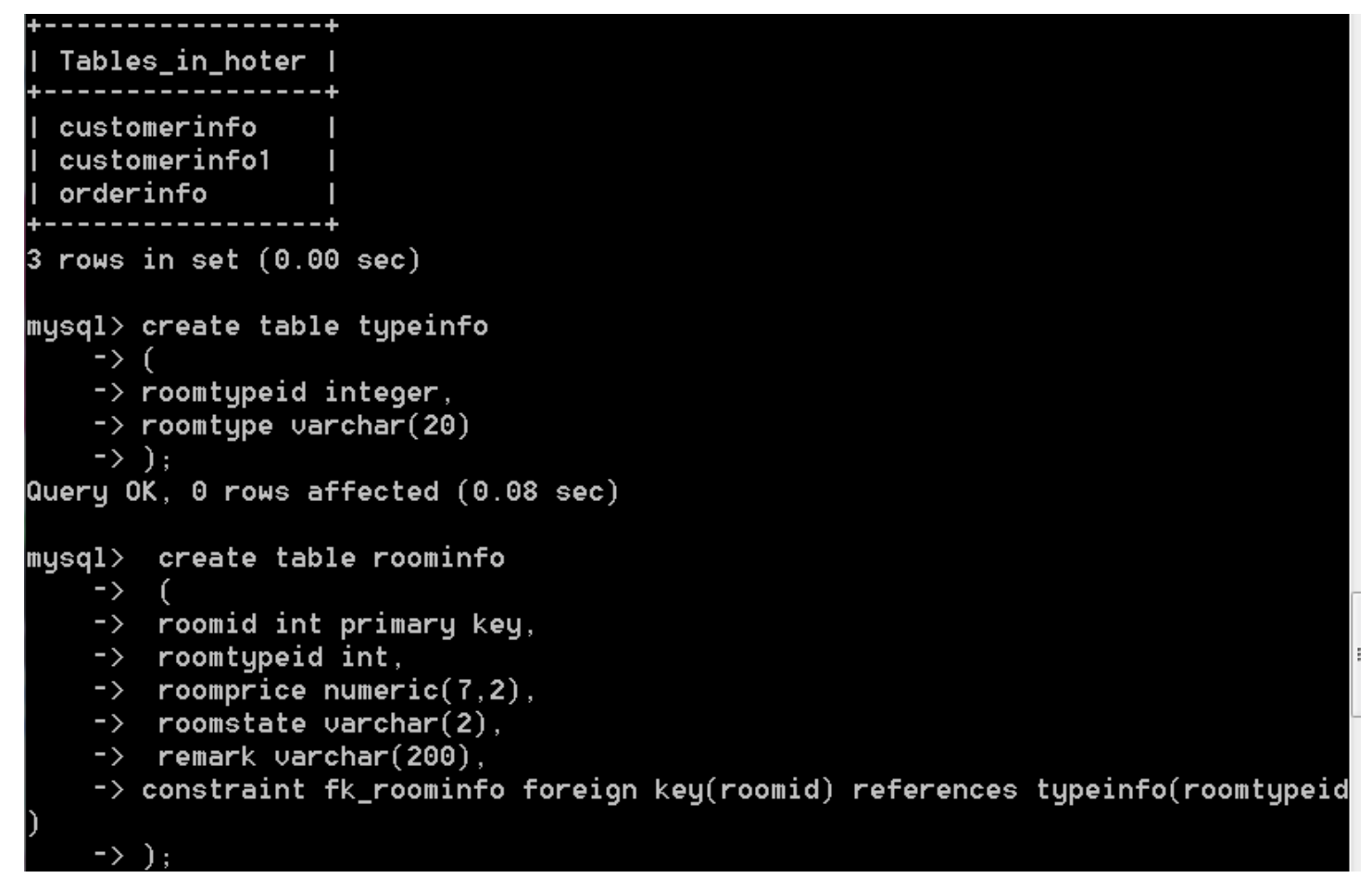

### 8、删除外键

## mysql> alter table customerinfo -> drop foreign key fk\_roomtypeid;

9、设置默认值约束,给数据库 hoter 创建了一个数据表 orderinfo,并给 amount 设置了 默认值 0。

### <sup>博为峰旗</sup>下 **57 Lest □ 19** 软件测试网

```
www.51testing.com
```

| <pre>mysql&gt; create t     -&gt; (     -&gt; customer     -&gt; orderid     -&gt; checkind     -&gt; checkout     -&gt; amount n     -&gt; remark v     -&gt; ); Query OK, 0 row </pre> | able orderinfo<br>id integer,<br>integer,<br>ate datetime,<br>date datetime,<br>umeric(7,2) def<br>archar(200)<br>s affected (0.2<br>erinfo: | fault<br>27 se                                   | 0,<br>c)                             |                          |                                      |                          |   |
|----------------------------------------------------------------------------------------------------|----------------------------------------------------------------------------------------------------|--------------------------------------------------|--------------------------------------|--------------------------|--------------------------------------|--------------------------|---|
| # aesc of a                                                                                                    | +                                                                                                    | -+                                               | +-                                   | +-                       |                                      | +                        | F |
| Field                                                                                                    | l Type                                                                                                    | Nu                                               | 11                                   | Key I                    | Default                              | Extra                    |   |
| customerid<br>  orderid<br>  checkindate<br>  checkoutdate<br>  amount<br>  remark<br>+                                                                                                  | int(11)<br>  int(11)<br>  datetime<br>  datetime<br>  decimal(7,2)<br>  varchar(200)<br>+                                                    | YE:<br>  YE:<br>  YE:<br>  YE:<br>  YE:<br>  YE: | S  <br>S  <br>S  <br>S  <br>S  <br>S | <br> <br> <br> <br> <br> | NULL<br>NULL<br>NULL<br>O.00<br>NULL | <br> <br> <br> <br> <br> |   |
| 6 rows in set (                                                                                                    | 0.08 sec)                                                                                                    |                                                  |                                      |                          |                                      |                          |   |

10、修改默认值

<sup>博为峰旗下</sup> **51 たのまたのの** 软件测试网

www.51testing.com

mysql> desc orderinfo; Field l Type | Null | Key | Default | Extra | customerid | int(11) I YES I NULL L | int(11) | YES orderid I NULL checkindate | datetime I YES I NULL checkoutdate | datetime I YES I NULL amount | decimal(7,2) | YES 0.00 I remark | varchar(200) | YES | I NULL rows in set (0.08 sec) mysql> alter table orderinfo 🥆 -> alter amount set default 1; Query OK, 0 rows affected (0.11 sec) Records: O Duplicates: O Warnings: O mysql> desc orderinfo; -+----\*----\*---\*----\* Field l Type | Null | Key | Default | Extra customerid | int(11) I YES I NULL orderid | int(11) I YES I NULL I checkindate | datetime | YES | I NULL I checkoutdate | datetime I YES I NULL I | decimal(7,2) | YES amount L | 1.00 remark | varchar(200) | YES | I NULL rows in set (0.02 sec)

给数据库 hoter 创建了一个数据表 orderinfo,并将 amount 的默认值修改为 1。

11、删除默认值

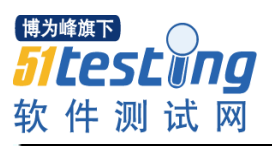

| mysql> desc orde                                                                                                    | erinfo;                                                                    | +                                                           | +          |                                              |               |  |  |
|----------------------------------------------------------------------------------------------------|----------------------------------------------------------------------------|-------------------------------------------------------------|------------|----------------------------------------------|---------------|--|--|
| Field  <br>+                                                                                                    | Туре                                                                       | Null<br>+                                                   | Key  <br>+ | Default                                      | Extra  <br> + |  |  |
| customerid<br>  orderid<br>  checkindate<br>  checkoutdate<br>  amount<br>  remark                                                                                                    | int(11)<br>int(11)<br>datetime<br>datetime<br>decimal(7,2)<br>varchar(200) | I YES<br>I YES<br>I YES<br>I YES<br>I YES<br>I YES          |            | NULL<br>NULL<br>NULL<br>NULL<br>1.00<br>NULL |               |  |  |
| 6 rows in set (0.02 sec)<br>mysql> alter table orderinfo<br>→ alter amount drop default;<br>Query OK, 0 rows affected (0.06 sec)<br>Records: 0 Duplicates: 0 Warnings: 0<br>musgl> desc orderinfo: |                                                                            |                                                             |            |                                              |               |  |  |
| +<br>  Field                                                                                                    | Туре                                                                       | +<br>  Null                                                 | +<br>  Key | Default                                      | Extra         |  |  |
| customerid<br>  orderid<br>  checkindate<br>  checkoutdate<br>  amount ——<br>  remark                                                                                                    | int(11)<br>int(11)<br>datetime<br>datetime<br>decimal(7,2)<br>varchar(200) | I YES<br>I YES<br>I YES<br>I YES<br>I YES<br>I YES<br>I YES |            | NULL<br>NULL<br>NULL<br>NULL<br>NULL         |               |  |  |
|                                                                                                    |                                                                            |                                                             | <b>-</b>   |                                              |               |  |  |

将 amount 的默认值删除

12、设置非空约束

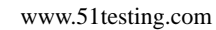

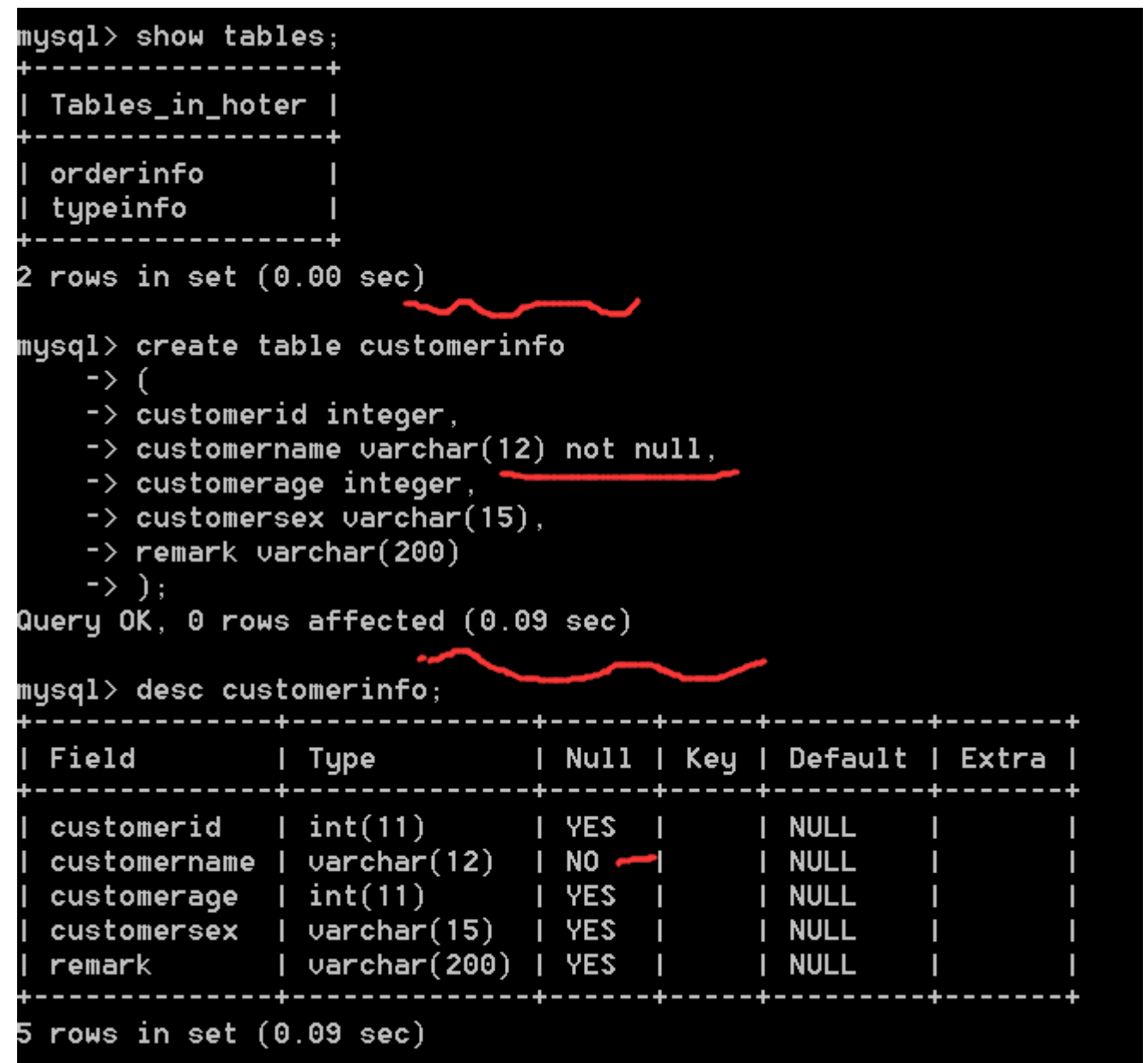

目前在数据库 hoter 中,查看数据库 hoter 中的所有数据表,然后创建一个数据表 customerinfo,并给表中的 customername 设置非空约束。

13、修改表时添加非空约束

博为峰旗下

*511esting* 软件测试网

mysql> alter table customerinfo
 -> alter customerage not null;

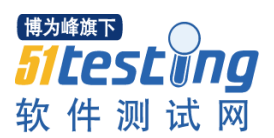

14、设置检出约束——列级检查约束

```
mysgl> drop table customerinfo;
Query OK, 0 rows affected (0.05 sec)
mysql> create table customerinfo
   -> (
   -> customerid integer primary key,
   -> customername varchar(12),
   -> customerage integer check (customerage>=18),
   -> customersex varchar(4),
   -> customertel varchar(15),
   -> remark varchar(200)
   -> );
Query OK, 0 rows affected (0.11 sec)
mysql> desc customerinfo;
                               ----+
             --+---------
              l Type
 Field
                             | Null | Key | Default | Extra |
                          --+--
| customerid | int(11)
                             I NO
                                   | PRI | NULL
                                                   | customername | varchar(12) | YES
                                         I NULL
                                                   I
                                   I
                                                           I
| customerage | int(11)
                        I YES
                                         I NULL
                                   I
                                                   I
 customersex | varchar(4) | YE$
                                   I NULL
                                                   customertel | varchar(15) | YES
                                   I
                                         I NULL
                                                   remark | varchar(200) | YE$
                                         I NULL
                                                   I
                                   6 rows in set (0.02 sec)
```

```
15、设置检查约束——表级约束
```

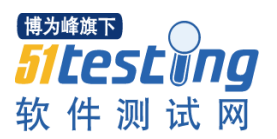

| <pre>mysql&gt; create tabl     -&gt; (         -&gt; customerid         -&gt; customernam         -&gt; customerag         -&gt; customersex         -&gt; customertel         -&gt; remark vard         -&gt; check(custd         -&gt; );  Query OK, 0 rows a mysql&gt; desc custom</pre> | integer prim<br>le varchar(12<br>ge integer,<br>varchar(4),<br>varchar(15)<br>har(200),<br>merage>=18)<br>affected (0.0 | ar<br>),<br>9 | y key<br>sec)                         | ,<br>  |     |      |                                              |                               |   |
|----------------------------------------------------------------------------------------------------|----------------------------------------------------------------------------------------------------|---------------|---------------------------------------|--------|-----|------|----------------------------------------------|-------------------------------|---|
| Field  T                                                                                                    | уре                                                                                                    | +-<br>        | Null                                  | +-<br> | Key | <br> | Default                                      | Extra                         | l |
| customerid   i<br>  customername   u<br>  customerage   i<br>  customersex   u<br>  customertel   u<br>  remark   u                                                                                                    | Int(11)<br>Varchar(12)<br>Int(11)<br>Varchar(4)<br>Varchar(15)<br>Varchar(200)                                          | + -           | NO<br>YES<br>YES<br>YES<br>YES<br>YES | +-     | PRI | +-   | NULL<br>NULL<br>NULL<br>NULL<br>NULL<br>NULL | <br> <br> <br> <br> <br> <br> |   |

16、修改表时添加检查约束

# mysql> alter table customerinfo -> add constraint chk\_age check(customerage>=18);

17、设置唯一约束——第一种方法

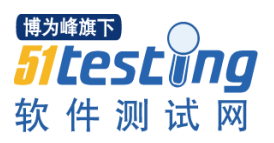

| mysql> create tab                                                                                                    | ole customerin                                                                                                    | fo                                                       |                                        |                                              |       |
|----------------------------------------------------------------------------------------------------|----------------------------------------------------------------------------------------------------|----------------------------------------------------------|----------------------------------------|----------------------------------------------|-------|
| -> customeric<br>-> customerna<br>-> customerag<br>-> customerse<br>-> customerse<br>-> customerte<br>-> remark var<br>-> );<br>Query OK, 0 rows<br>musal> desc custo | d integer prim<br>ame varchar(12<br>ge integer,<br>ex varchar(4),<br>el varchar(15)<br>char(200)<br>affected (0.1<br>omerinfo: | ary key<br>) uniqu<br>,<br>7 sec)                        | J,<br>1e,                              |                                              |       |
| ++-                                                                                                    |                                                                                                    | +                                                        | ++                                     |                                              | ++    |
| Field                                                                                                    | Туре                                                                                                    | Null                                                     | Key                                    | Default                                      | Extra |
| customerid  <br>  customername  <br>  customerage  <br>  customersex  <br>  customertel  <br>  remark  <br>+                                                          | int(11)<br>varchar(12)<br>int(11)<br>varchar(4)<br>varchar(15)<br>varchar(200)                                                 | NO<br>  YES<br>  YES<br>  YES<br>  YES<br>  YES<br>  YES | PRI  <br>  UNI  <br>     <br>     <br> | NULL<br>NULL<br>NULL<br>NULL<br>NULL<br>NULL |       |
| 6 rows in set (0.                                                                                                    | .07 sec)                                                                                                    |                                                          |                                        |                                              |       |

18、设置唯一约束——第二种方法

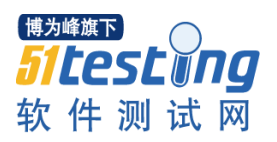

```
mysql> drop table customerinfo;
Query OK, 0 rows affected (0.18 sec)
mysql> create table customerinfo
    -> (
    -> customerid integer primary key,
    -> customername varchar(12),
    -> customerage integer,
   -> customersex varchar(4),
   -> customertel varchar(15),
   -> remark varchar(200),
    -> unique(customername)
    -> );
Query OK, 0 rows affected (0.09 sec)
mysql> desc customerinfo;
              | Type | Null | Key | Default | Extra |
 Field
 customerid | int(11)
                                     I PRI I NULL
                              I NO
| customername | varchar(12) | YES
                                     | UNI | NULL
                                                     I
                                                             I
| customerage | int(11) | YES
| customersex | varchar(4) | YES
                                          I NULL
                                     I NULL
| customertel | varchar(15) | YES
                                     L
                                          I NULL
 remark | varchar(200) | YES
                                     I NULL
6 rows in set (0.01 sec)
```

19、多个列设置唯一约束——列级

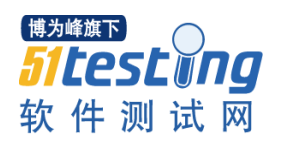

| <pre>mysql&gt; create table<br/>-&gt; (<br/>-&gt; customerid i<br/>-&gt; customername<br/>-&gt; customerage<br/>-&gt; customersex<br/>-&gt; customertel<br/>-&gt; remark varch<br/>-&gt; );<br/>Query OK, 0 rows aff<br/>mysql&gt; desc customer</pre> | customerinfo<br>nteger primary<br>varchar(12) u<br>integer uniqu<br>varchar(4),<br>varchar(15),<br>ar(200)<br>ected (0.11 s<br>info; | y key,<br>nique,<br>e,<br>ec)                                                 |                                         |                                |
|----------------------------------------------------------------------------------------------------|----------------------------------------------------------------------------------------------------|-------------------------------------------------------------------------------|-----------------------------------------|--------------------------------|
| Field  Typ                                                                                                    | e   N                                                                                                    | ull   Key                                                                     | Default                                 | Extra                          |
| customerid   int<br>  customername   var<br>  customerage   int<br>  customersex   var<br>  customertel   var<br>  remark   var                                                                                                    | (11)   N<br>char(12)   Y<br>(11)   Y<br>char(4)   Y<br>char(15)   Y<br>char(200)   Y                                                 | 0   PRI  <br>ES   UNI  <br>ES   UNI  <br>ES   1<br>ES   1<br>ES   1<br>ES   1 | NULL   NULL   NULL   NULL   NULL   NULL | +<br> <br> <br> <br> <br> <br> |
| 6 rows in set (0.01                                                                                                    | sec)                                                                                                    |                                                                               |                                         |                                |

20、多个列设置唯一约束——表级

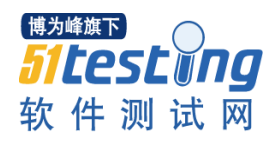

```
mysql> drop table customerinfo;
Query OK, 0 rows affected (0.19 sec)
mysql> create table customerinfo
    ->
        (

    customerid integer primary key,

    -> customername varchar(12),
    -> customerage integer,
-> customersex varchar(4),
    -> customertel varchar(15),
-> remark varchar(200),
-> unique(customername),
    -> unique(customerage)
    -> );
Query OK, 0 rows affected (0.01 sec)
mysql> desc customerinfo;
                                    ----+----+-------
                 | Type
                             | Null | Key | Default | Extra |
  Field
| customerid | int(11)
                                 I NO
                                         | PRI | NULL
| customername | varchar(12) | YES
                                         UNI | NULL
                                                           I
| customerage | int(11)
| customerage | int(11) | YES
| customersex | varchar(4) | YES
                                 I YES
                                         | UNI | NULL
                                                           I
                                                                    I
                                         I NULL
                                                           I
 customertel | varchar(15) | YES
                                         I
                                                I NULL
                                                           I
                                                                    I
 remark
                 | varchar(200) | YES |
                                                I NULL
                                                           6 rows in set (0.01 sec)
```

21、多个列设置共同的唯一约束

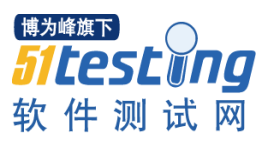

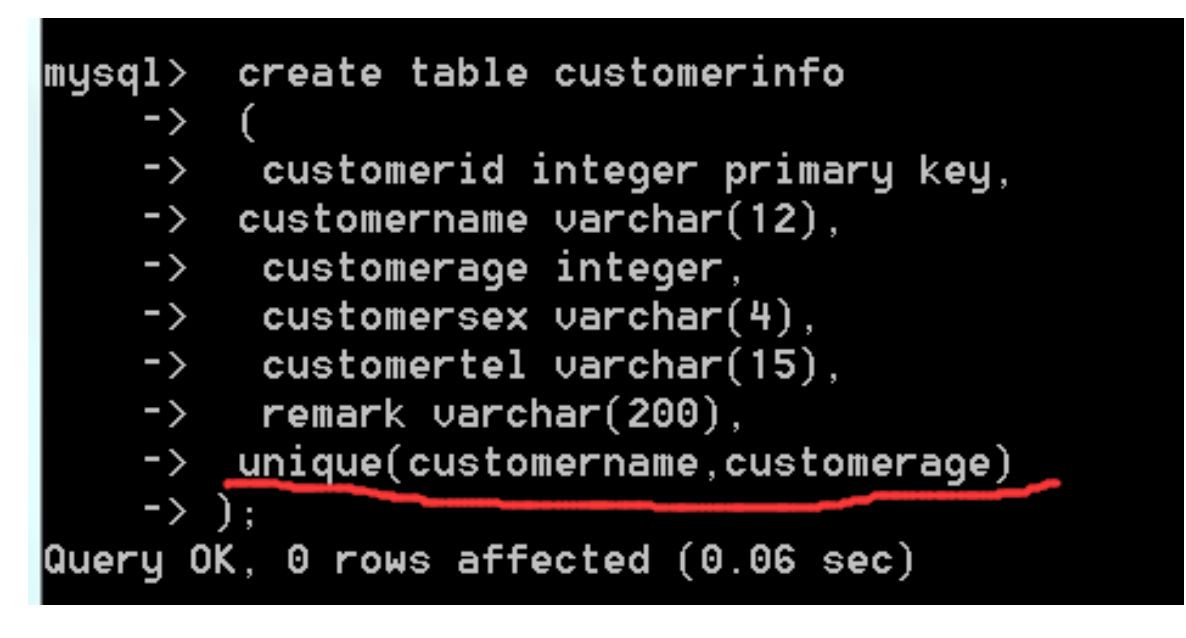

22、修改表时添加一个列的唯一约束

<sup>博为峰旗下</sup> 51**Lest间** 软件测试网

www.51testing.com

| mysql> desc customerinfo;                                                                                                    |                                                   | + <b></b>           |                                              | ++            |
|----------------------------------------------------------------------------------------------------|---------------------------------------------------|---------------------|----------------------------------------------|---------------|
| Field   Type<br>+                                                                                                    | Null                                              | Key  <br>++         | Default                                      | Extra  <br>++ |
| customerid   int(11)<br>  customername   varchar(12)<br>  customerage   int(11)<br>  customersex   varchar(4)<br>  customertel   varchar(15)<br>  remark   varchar(200)                | I NO<br>I YES<br>I YES<br>I YES<br>I YES<br>I YES |                     | NULL<br>NULL<br>NULL<br>NULL<br>NULL<br>NULL |               |
| 6 rows in set (0.01 sec)<br>mysql> alter table customerinf<br>-> add constraint uq_custo<br>Query OK, 0 rows affected (0.<br>Records: 0 Duplicates: 0 War<br>mysql> desc customerinfo; | fo<br>omerinfo<br>18 sec)<br>rnings:              | unique<br>O         | (customer                                    | tel);         |
| +<br>  Field   Type                                                                                                    | -+<br>  Null                                      | ++<br>  Key  <br>++ | Default                                      | ++<br>  Extra |
| customerid   int(11)<br>  customername   varchar(12)<br>  customerage   int(11)<br>  customersex   varchar(4)<br>  customertel   varchar(15)<br>  remark   varchar(200)                | I NO<br>I YES<br>I YES<br>I YES<br>I YES<br>I YES | PRI                 | NULL<br>NULL<br>NULL<br>NULL<br>NULL<br>NULL |               |
| ++                                                                                                    | -+                                                | ++                  |                                              | ++            |

23、修改表时添加多个列的唯一约束

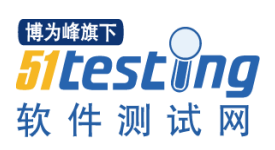

|                                                                                                    |                                                                                                    |                                                              |                                                |                                                     |                                                | <b>_</b>                                                            |
|----------------------------------------------------------------------------------------------------|----------------------------------------------------------------------------------------------------|--------------------------------------------------------------|------------------------------------------------|-----------------------------------------------------|------------------------------------------------|---------------------------------------------------------------------|
| Field                                                                                                    | Туре                                                                                                    | Null                                                         | Key                                            | Default                                             | Extra                                          | +<br> <br>+                                                         |
| customerid<br>  customername<br>  customerage<br>  customersex<br>  customertel<br>  remark                                                                                             | int(11)<br>varchar(12)<br>int(11)<br>varchar(4)<br>varchar(15)<br>varchar(200)                                                                                                    | NO<br>  YES<br>  YES<br>  YES<br>  YES<br>  YES              |                                                | NULL<br>NULL<br>NULL<br>NULL<br>NULL<br>NULL        |                                                | +<br> <br> <br> <br> <br>                                           |
| 6 rows in set ((                                                                                                    | 0.01 sec)                                                                                                    |                                                              | +                                              |                                                     |                                                | Ŧ                                                                   |
| mysql> alter tak<br>-> add cons<br>ERROR 1064 (4200<br>corresponds to y<br>mername)' at lin<br>mysql> alter ta<br>-> add con<br>Query OK, 0 rows<br>Records: 0 Dupl<br>mysql> desc cust | ole customerinfo<br>straint uq_custo<br>00): You have ar<br>your MySQL serve<br>he 2<br>able customerinf<br>nstraint uq_cust<br>s affected (0.11<br>licates: 0 Warr<br>tomerinfo; | o<br>omerinf<br>er vers<br>Fo<br>tomerin<br>I sec)<br>nings: | o uniqu<br>in you<br>ion for<br>fo uniq<br>0   | e(customen<br>n SQL synf<br>the right<br>ue(custome | rtel cus<br>tax; chec<br>t syntax<br>ertel, cu | tomername);<br>ck the manual th<br>to use near 'cu<br>ustomername); |
| +<br>  Field                                                                                                    | <br>I Туре                                                                                                    | <br>  Null                                                   | ++<br>  Key                                    | Default                                             | Extra                                          | +<br>!                                                              |
| customerid<br>  customername<br>  customerage<br>  customersex<br>  customertel<br>  remark                                                                                             | int(11)<br>  varchar(12)<br>  int(11)<br>  varchar(4)<br>  varchar(15)<br>  varchar(200)                                                                                          | I NO<br>I YES<br>I YES<br>I YES<br>I YES<br>I YES            | ++<br>  PRI  <br>     <br>     <br>  MUL  <br> | NULL<br>NULL<br>NULL<br>NULL<br>NULL<br>NULL        |                                                | +<br> <br> <br> <br> <br>                                           |
| +6 rows in set (0                                                                                                    | 9.01 sec)                                                                                                    |                                                              | ++                                             |                                                     | +                                              | +                                                                   |

24、删除唯一约束

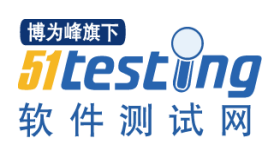

| mysql> desc cus                                                                             | tomerinfo;                                                                               |                                                                                                    | - + |
|---------------------------------------------------------------------------------------------|------------------------------------------------------------------------------------------|----------------------------------------------------------------------------------------------------|-----|
| Field                                                                                       | Type                                                                                     | Null   Key   Default   Extra                                                                                                | Ì   |
| customerid<br>  customername<br>  customerage<br>  customersex<br>  customertel<br>  remark | int(11)<br>  varchar(12)<br>  int(11)<br>  varchar(4)<br>  varchar(15)<br>  varchar(200) | NO   PRI   NULL  <br>  YES     NULL  <br>  YES     NULL  <br>  YES     NULL  <br>  YES   UNI   NULL  <br>  YES         NULL |     |
| 6 rows in set (<br>mysql> drop ind<br>Query OK, 0 row<br>Records: 0 Dup<br>mysql> desc cus  | 0.01 sec)<br>lex uq_customeri<br>is affected (0.1<br>plicates: 0 War<br>stomerinfo;      | nfo on customerinfo;<br>3 sec)<br>nings: 0                                                                                  |     |
| Field                                                                                       | +<br>  Туре                                                                              | Null   Key   Default   Extra                                                                                                |     |
| customerid<br>  customername<br>  customerage<br>  customersex<br>  customertel<br>  remark | int(11)<br>  varchar(12)<br>  int(11)<br>  varchar(4)<br>  varchar(15)<br>  varchar(200) | I NO I PRI I NULL I<br>I YES I I NULL I<br>I YES I I NULL I<br>I YES I I NULL I<br>I YES I I I NULL I<br>I YES I I I NULL I |     |
| 6 rows in set (                                                                             | 0.01 sec)                                                                                |                                                                                                    |     |